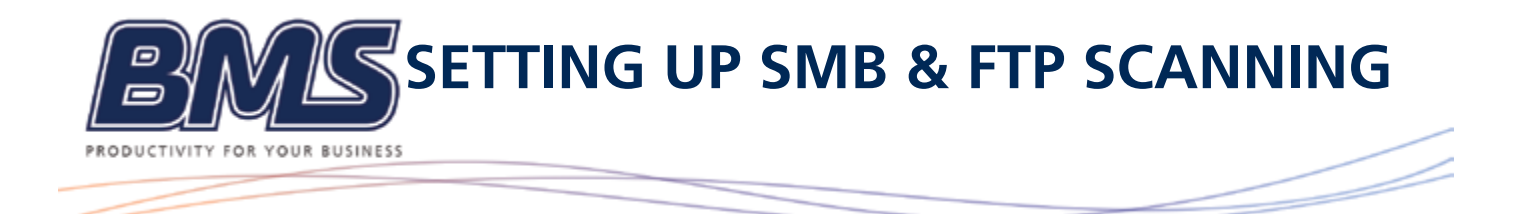

Requirement: Administrator Username and Password

# Step 1) Find out if your Mac is set to Static IP or Manual IP

# Go to

- System Preferences
- Network (Check whether the connection is by Wi-Fi or Ethernet)
- Advance tab (See below in the bottom corner)

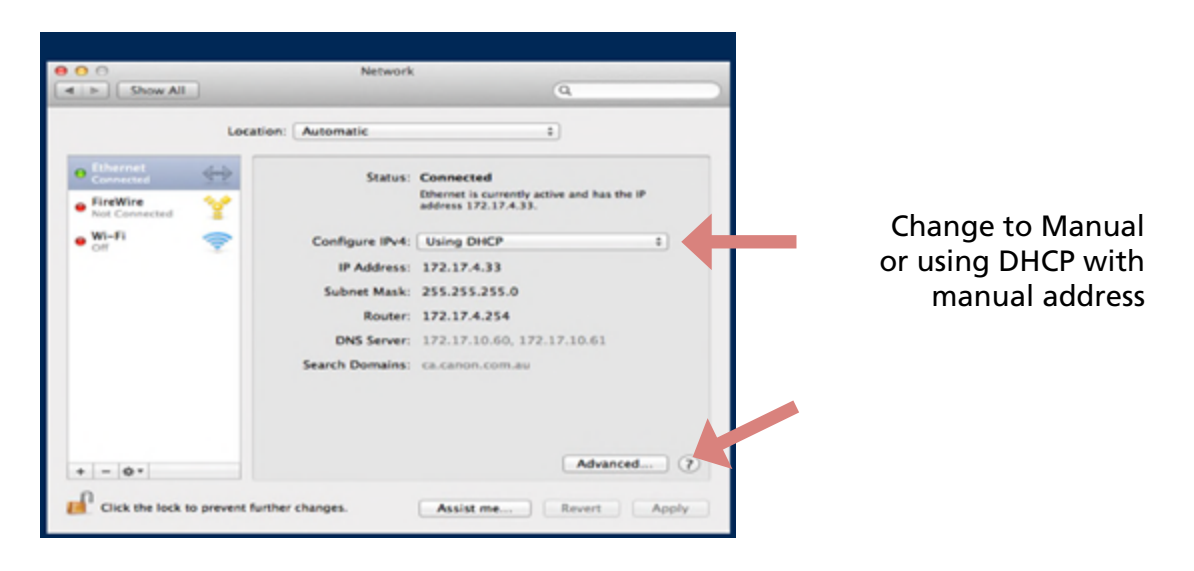

- Make sure you take down the IP address and DNS, then change Configure IPv4: to Manually

| 0               | Net            | twork          |           |
|-----------------|----------------|----------------|-----------|
| E Show All      |                |                | Q.NETWORK |
| -               |                |                |           |
| Wi-Fi           |                |                |           |
| WI-FI           | CP/IP DNS WINS | 802.1X Proxies | Hardware  |
| Configure IPv4: | Manually       |                | _         |
| ID-4 Address    | 102 168 1 100  |                |           |
| Cubast Marks    | 192.100.1.190  | a mercana      |           |
| Subnet Mask:    | 235.255.255.0  |                |           |
| Router;         | 192.168.1.1    |                |           |
| Configure IPv6: | Automatically  | :              |           |
| Router:         |                |                |           |
| IPv6 Address:   |                |                |           |
| Prefix Length:  |                |                |           |
|                 |                |                |           |
|                 |                |                |           |
|                 |                |                |           |
|                 |                |                |           |
| 0               |                |                | Cancel    |

- Select the DNS tab and select + and re-enter DNS, OK

| 0                                              | Network:                     |      |
|------------------------------------------------|------------------------------|------|
| > Show All                                     | Q, NET                       | VORK |
| - w r                                          |                              |      |
| WI-FI                                          |                              |      |
| Wi-Fi TCP/IP DX                                | WINS 802.1X Proxies Hardware | 0    |
| DNS Servers                                    | Search Domains:              |      |
| 192.168.1.21<br>192.168.1.23<br>220.233.151.74 | bms.local                    |      |
| + - IPv4 or IPv6 addresses                     | ····                         |      |

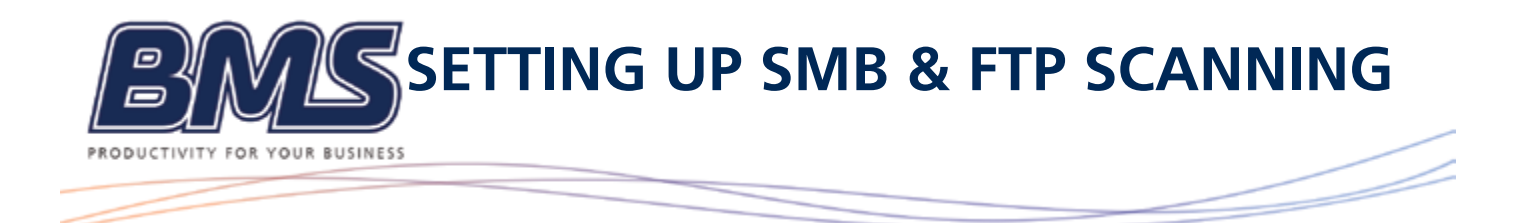

# Step 2) Sudo

Before you can scan to FTP, you first need to enable the protocol on the Mac.

- Go to the binoculars in the top right and type "terminal".

- With the Terminal application open, type

sudo -s launchctl load -w /System/Library/LaunchDaemons/ftp.plist

- Press Enter when prompted, enter your admin account password and press Enter.

(If at any stage you want to turn off the FTP service, open "Terminal" and type) sudo -s launchctl unload -w/System/Library/LaunchDaemons/ftp.plist

# Step 3) Create a New Folder

Go to File - New Folder - Name the folder e.g FTP Scans

# Step 4) Enabling SMB & FTP

-Navigate to System Preferences > Sharing -Enable File Sharing -Select Options

| Computer Name: BMS's<br>Comput<br>BMSs-M |            | MacBook Pro                                                                                                    |          |              |  |
|------------------------------------------|------------|----------------------------------------------------------------------------------------------------|----------|--------------|--|
|                                          |            | ers on your local network can access your computer at: Edit                                                                                   |          |              |  |
| On Service                               |            | File Sharing: On                                                                                                    |          |              |  |
| Screen Sha                               | Sharing    | Other users can access shared folders on this computer, and administrators<br>all volumes, at "afp://192.168.1.190" or "smb://192.168.1.190". |          |              |  |
| File Sharin                              | 9          |                                                                                                    |          | Options      |  |
| Printer Sha                              | ring       | Shared Folders                                                                                                    | Lisers:  |              |  |
| Remote Lo                                | anagement  | BMS's Public Folder                                                                                                    | . BMS    | Read & Write |  |
| Remote Ap                                | ple Events | FTP SCAN                                                                                                    | 11 Staff | Read Only \$ |  |
| Internet Sh                              | aring      | Martin Jakblic Folder                                                                                                    | Everyone | Read & Write |  |
| Bluetooth !                              | Sharing    | untitled folder                                                                                                    | -        |              |  |

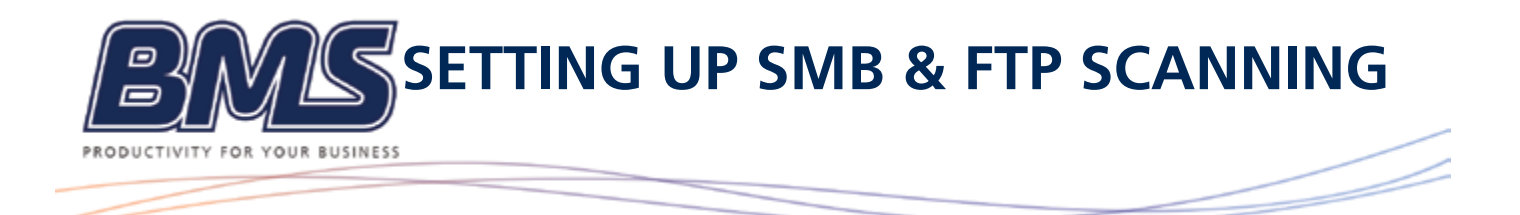

- Enable 'Share files and folders using SMB'

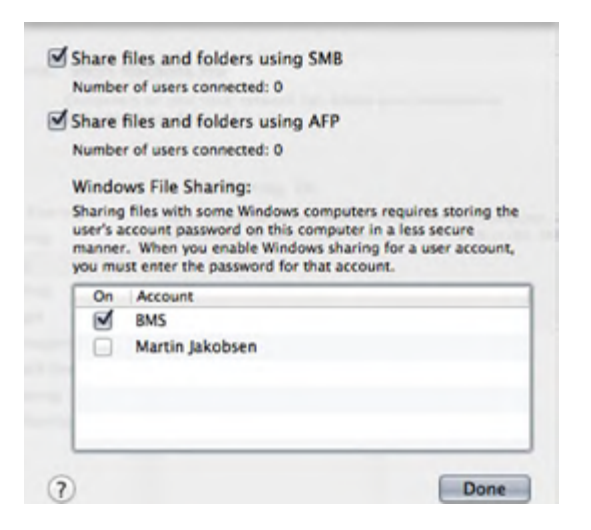

- In the Accounts window, select the Account you will use to authenticate to the Mac. You will be prompted to authenticate as the Mac Administrator.

| -Click Done | Authenticate                                                                                 |
|-------------|----------------------------------------------------------------------------------------------|
|             | To enable file sharing using SMB for "Paul<br>Huntley", enter the password for that account. |
|             | Password:                                                                                    |
|             | Cancel                                                                                       |

- In the Shared Folders pane, click + and select which folder you wish to scan to. Click the Add button.

- Now in the Users pane, ensure the account that the Canon device will use has Read & Write permissions.

| Computer Name                                                                                                    | Paul Huntley's Mac<br>Computers on your local network can a<br>membrys -MacJocal                                                                                                    | otssa your computer at. Paul-                                                                              | (68.)                                             | (Read & Write permissio<br>are shown here) |
|----------------------------------------------------------------------------------------------------|----------------------------------------------------------------------------------------------------|----------------------------------------------------------------------------------------------------|---------------------------------------------------|--------------------------------------------|
| denize denize | File Sharing On<br>Other stars to access to<br>web97604.co.com/com/com/<br>Bhared Folders:<br>Phanel Hord: Site Ru<br>Phanel Hord: Site Ru | Aured finites on this sompute<br>forms, at dp./store-<br>.ac or "that southy's Blac".<br>Users:<br>der<br> | Options<br>Read & Write<br>Read Only<br>Read Only |                                            |
|                                                                                                    |                                                                                                    |                                                                                                    |                                                   |                                            |

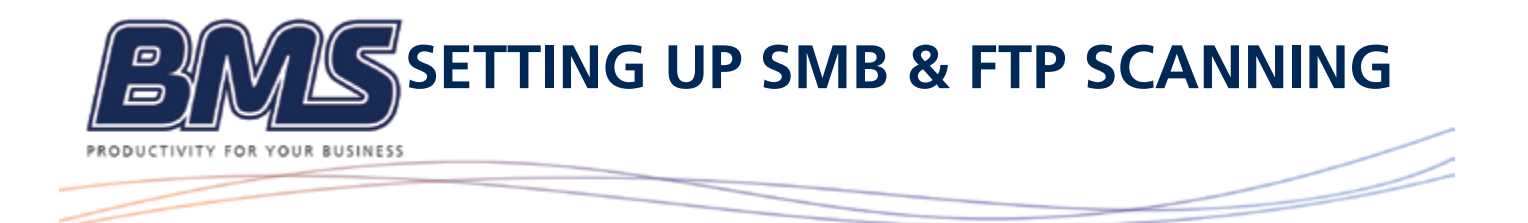

Step 5) Adding an SMB & FTP Address into your Canon Device

Now that SMB & FTP is enabled on the Mac, you can add an SMB/FTP address into the Canon device address book via RUI. You will need to enter the following:

- Address Name
- Select the Windows (SMB/FTP) protocol
- Host Name or IP Address of the Mac
- Share name
- Directory path from the share to the destination (if required)
- Username
- Password

| Set all the items, then click (OK). You cannot click (OK) if son | ne items have not been set                   |  |
|------------------------------------------------------------------|----------------------------------------------|--|
| ere as one name, and one forth the cannot can forth a ser        |                                              |  |
|                                                                  |                                              |  |
| Type :<br>'Changing type will cancel the entered values.         | File                                         |  |
| OL ru-                                                           |                                              |  |
| Pile Pile                                                        |                                              |  |
| Name :                                                           | Scans to FTP                                 |  |
| Protocol                                                         | FTP                                          |  |
| Host Name                                                        | 192.168.1.196                                |  |
| Folder Path                                                      | /Users/BMS/Desktop/FTP Scan                  |  |
| User Name                                                        | BMS (Max 128 digits (Max 24 digits for FTP)) |  |
| Confirm Before Sending                                           |                                              |  |
| Password                                                         | (Max 24 digits)                              |  |
|                                                                  |                                              |  |

Note: The file path syntax requires a forward back-slash (/) and any additional sub-folders also require a forward slash (/) as a separator.

For example, if there was a shared folder of Scans and within this folder there was a folder called Accounts, then the Host Name would be IP address / Scans and the File Path would be / Accounts. If no sub-folder exists under the shared folder then the File Path can be registered with a single forward slash.